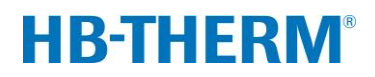

# za variothermno temperiranje z Vario-5

# Kazalo

| 1 | Namer | า         |                                                  | 2  |
|---|-------|-----------|--------------------------------------------------|----|
| 2 | Posto | oanje     |                                                  | 2  |
|   | 2.1   | Names     | titev                                            | 3  |
|   | 2.2   | Začeteł   | <ul> <li>uporabe</li> </ul>                      | 5  |
|   | 2.3   | Ugotav    | ljanje parametrov (pomočniki)                    | 6  |
|   | 2.4   | Procesi   | no obratovanje                                   | 6  |
|   | 2.5   | Optimiz   | riranje procesa                                  | 7  |
|   | 2.6   | Ustavite  | ev obratovanja                                   | 7  |
|   | 2.7   | Beležer   | nje                                              | 8  |
| 3 | Podro | bni opisi | i                                                | 9  |
|   | 3.1   | Names     | titev                                            | 9  |
|   |       | 3.1.1     | Blokiranje koles                                 | 10 |
|   |       | 3.1.2     | Nastavitev ločenega priključka za sistemsko vodo | 11 |
|   |       | 3.1.3     | Vzpostavljanje sistemskih priključkov            | 12 |
|   |       | 3.1.4     | Priklop podatkovnih vmesnikov                    | 14 |
|   |       | 3.1.5     | Priklop zunanjega tipala                         | 15 |
|   |       | 3.1.6     | Priklop funkcijske ozemljitve                    | 16 |
|   |       | 3.1.7     | Vklop                                            | 16 |
|   |       | 3.1.8     | Inicializacija                                   | 17 |
|   | 3.2   | Začeteł   | k uporabe                                        | 19 |
|   |       | 3.2.1     | Ciljne vrednosti                                 | 19 |
|   |       | 3.2.2     | Pripravljenost za obratovanje                    | 20 |
|   |       | 3.2.3     | Ročno obratovanje                                | 21 |
|   |       | 3.2.4     | Testno obratovanje                               | 22 |
|   |       | 3.2.5     | Zunanje tipalo                                   | 22 |
|   | 3.3   | Ugotav    | ljanje parametrov (pomočniki)                    | 23 |
|   |       | 3.3.1     | Pomočniki                                        | 24 |
|   |       | 3.3.2     | Programiranje                                    | 27 |
|   | 3.4   | Procesi   | no obratovanje                                   | 28 |
|   |       | 3.4.1     | Nadzor procesov                                  | 31 |
|   |       | 3.4.2     | Nadzor mejnih vrednosti                          | 31 |
|   | 3.5   | Ustavite  | ev obratovanja                                   | 33 |
|   |       | 3.5.1     | Ohlajanje in izklop                              | 33 |
|   |       | 3.5.2     | Praznjenje modela                                | 34 |
|   | 3.6   | Beležer   | ŋje                                              | 35 |
|   |       | 3.6.1     | Snemanje dejanskih podatkov                      | 35 |
|   |       |           |                                                  |    |

# 1 Namen

Opis procesa za variothermno temperiranje z Vario-5 je namenjeno kot vodilo za začetek obratovanja in uporabo naprave Vario-5 v procesnem obratovanju. Velja kot dopolnitev k navodilom za uporabo naprav Thermo-5 in preklopne enote Vario-5.

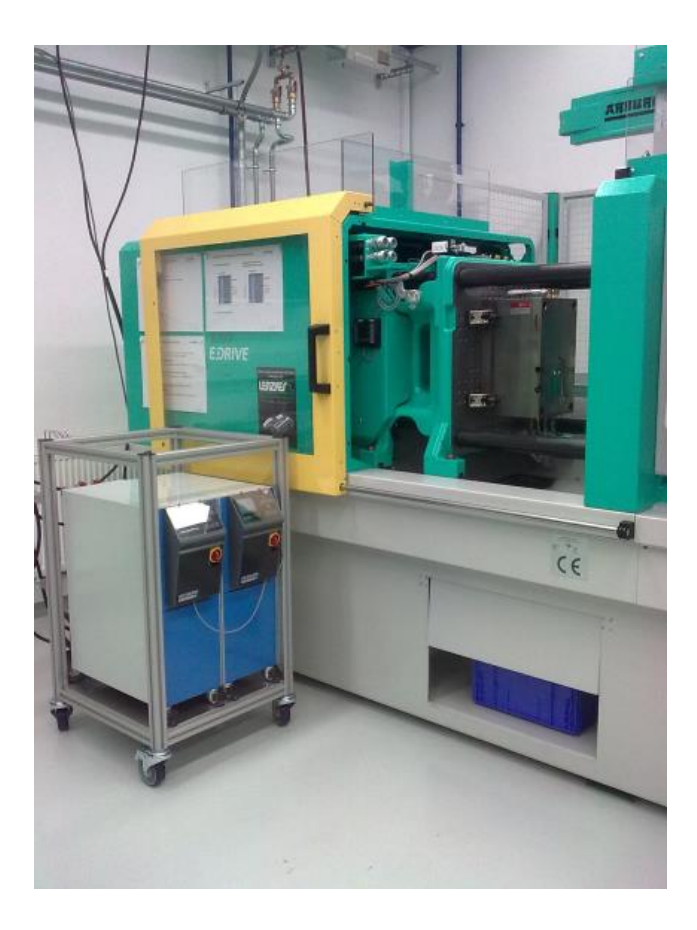

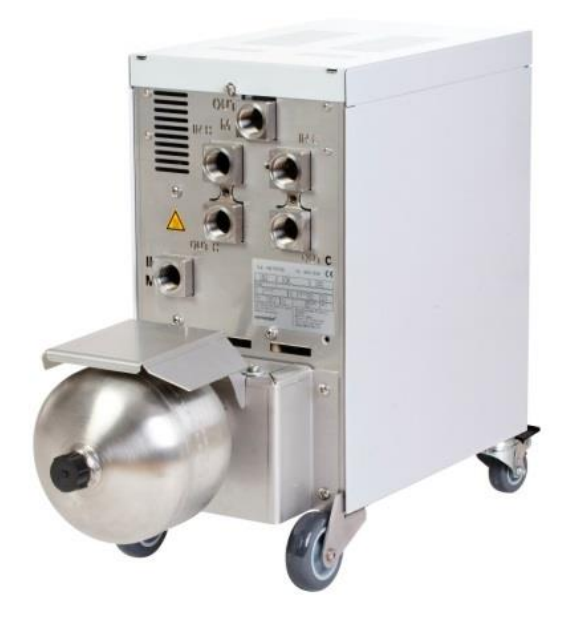

# 2 Postopanje

Postopek opisuje v kratkih korakih, katere dejavnosti je treba opraviti v posameznih fazah.

Podrobne opise in varnostne napotke poglejte v referenciranih poglavjih.

# 2.1 Namestitev

| Korak                     | Dejavnost                                                                                                    | Opomba                                                                                                    | Poglavje       |
|---------------------------|----------------------------------------------------------------------------------------------------|----------------------------------------------------------------------------------------------------|----------------|
| 1.<br>Postavitev          | Postavitev Thermo-5 in Vario-5 na mesto postavitve                                                                                                    | <ul> <li>Upoštevajte zahteve glede prostora<br/>postavitve</li> </ul>                                                                                                    | 3.1<br>3.1.1   |
| 2. Priklop                | Thermo-5 priklopite na hladilno in morebiti na sistemsko vodo                                                                                                    | <ul> <li>Odvisno od kakovosti vode uporabite<br/>ločeni priključek sistemske vode z<br/>obdelano vodo</li> </ul>                                                                                                    | 3.1.2<br>3.1.3 |
|                           | Povezava dotoka in odtoka<br>temperirnih naprav s preklopno<br>enoto<br>OUT (vroča na IN H<br>IN (vroča) na OUT H<br>OUT (hladna) na IN C<br>IN (hladna) na OUT C | <ul> <li>Uskladite kakovost cevi na<br/>maksimalno temperaturo vroče<br/>naprave</li> <li>Upoštevajte priključke</li> </ul>                                                                                                    |                |
|                           | Povezava preklopne enote z<br>orodjem<br>OUT M k orodju<br>IN M od orodja                                                                                         | <ul> <li>Uskladite kakovost cevi na<br/>maksimalno temperaturo vroče<br/>naprave</li> <li>Napeljave naj bodo čim krajše</li> <li>Teža vseh razdelilnikov ali armatur<br/>naj bo čim manjša</li> <li>Upoštevajte priključke</li> </ul>                              |                |
|                           | Priklop Thermo-5 in Vario-5 ter<br>morebiti Panel-5 na tok                                                                                                    | <ul> <li>Upoštevajte moč napajalnika za<br/>Vario-5 in Panel-5 (v skladu s tipsko<br/>ploščico)</li> </ul>                                                                                                    |                |
| 3. Priklopite<br>vmesnike | Medsebojna povezava Thermo-5,<br>Vario-5 in morebiti Panel-5 prek<br>krmilnega kabla                                                                              | <ul> <li>Razvrstitev, odvisna od udeležencev,<br/>ki jih želite priklopiti</li> <li>Pazite na pravilne kable</li> </ul>                                                                                                    | 3.1.4          |
|                           | Povezava naprave s krmiljenjem<br>stroja                                                                                                    | <ul> <li>Preklopni signal ali signal takta iz<br/>stroja z dvema oz. enim stikom</li> <li>Opcijski komunikacijski vmesnik<br/>temperirna naprava - stroj</li> </ul>                                                                                                |                |
|                           | Priklop morebitnih obstoječih tipal<br>orodij                                                                                                    | <ul> <li>Tipala temperature morajo biti<br/>razvrščena v variothermnem<br/>območju</li> </ul>                                                                                                    | 3.1.5          |
|                           | Priklop funkcijske ozemljitve                                                                                                    | <ul> <li>pri večjih poljih motenj<br/>elektromagnetne združljivosti v bližini<br/>preklopne enote Vario-5</li> </ul>                                                                                                    | 3.1.6          |
| 4. Vklop                  | Vklop glavnega stikala in<br>konfiguracija naprave (aparatov)                                                                                                    | <ul> <li>Inicializacijsko okno se pokaže<br/>samodejno (spremenite pod<br/>Prikaz \ Variothermne naprave)</li> <li>VCn ter THn in TCn morajo biti v<br/>stolpcu modula prepoznavni</li> <li>Nastavite vrsto tipala, če obstaja<br/>(Nastavitev \ Razno)</li> </ul> | 3.1.7          |

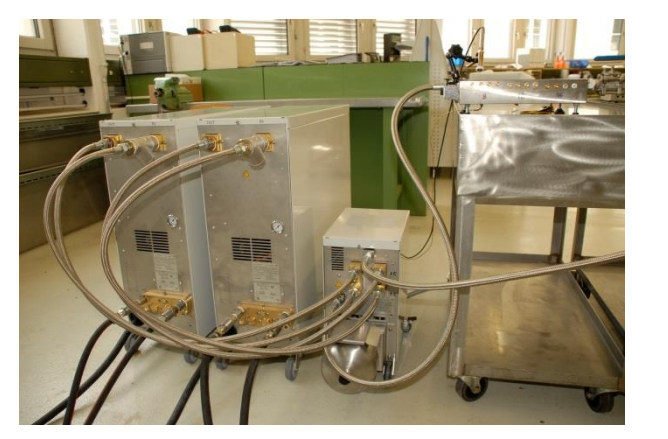

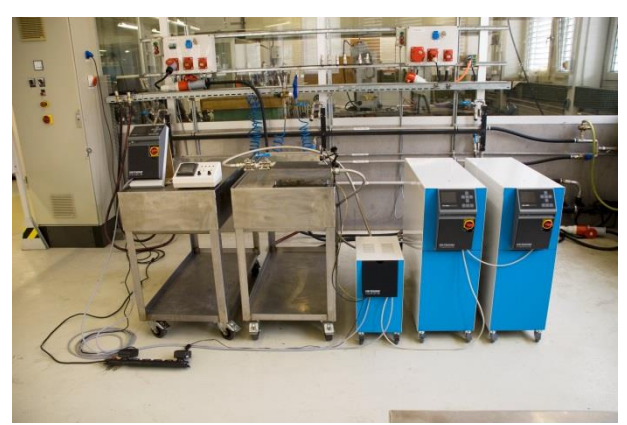

SI. 1. Primer nameščene naprave Vario-5 (vzorčna zgradba s testnim orodjem in simulatorjem stroja)

# 2.2 Začetek uporabe

| Korak         | Dejavnost                                                                  | Opomba                                                                                                    | Poglavj<br>e   |
|---------------|----------------------------------------------------------------------------|----------------------------------------------------------------------------------------------------|----------------|
| 1             | Nastavitev ciljne vrednosti                                                | <ul> <li>Za prvi test TH 80 °C in TC 40 °C<br/>(Ciljne vrednosti)</li> </ul>                                                                                                    | 3.2.1          |
| 2             | Vklop naprave                                                              | <ul><li>Izberite št. modula (VCn) in ga vklopite</li><li>Preverite zatesnjenost priključkov</li></ul>                                                                                                    | 3.2.2          |
| 3             | Preklop naprave na ročno<br>obratovanje in testiranje funkcije<br>preklopa | <ul> <li>Na cevovodu ali tipalu temperature preverite<br/>spremembe temperature</li> </ul>                                                                                                    | 3.2.3          |
| 4<br>opcijsko | Preklop naprave v testni način<br>obratovanja in spremljanje<br>obnašanja  | <ul> <li>Na cevovodu ali tipalu temperature preverite potek temperature</li> <li>Če je treba, spremenite ciljne temperature in preklopne čase (Nastavitev \ Vario \ Testno obratovanje)</li> <li>Namesto tipala temperature lahko uporabite tudi IR senzor (Nastavitev \ Razno)</li> </ul> | 3.2.4<br>3.2.5 |
|               |                                                                            |                                                                                                    |                |

SI. 2: Infrardeči senzor z magnetnim tokom in emisijsko nalepko za merjenje temperature lesketajočih se površin.

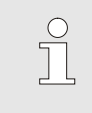

NAPOTEK!

Pri površinah s kovinsko lesketajočimi se površinami uporabite emisijsko lepilo.

# 2.3 Ugotavljanje parametrov (pomočniki)

| Korak | Dejavnost                                             | Оро | mba                                                                                                    | Poglavj<br>e |
|-------|-------------------------------------------------------|-----|----------------------------------------------------------------------------------------------------|--------------|
| 1     | Določanje primernih pomočnikov                        | •   | Izbira je odvisna od obstoječih okvirnih pogojev                                                                                                    | 3.3.1        |
| 2     | Zagon programiranja                                   | •   | Izberite funkcijo Programiranje                                                                                                    | 3.3.2        |
| 3     | Izbira tipa pomočnika in vnos<br>potrebnih parametrov | •   | Vrednost, ki jih je treba vnesti, so poudarjene                                                                                                    |              |
| 4     | Zagon pomočnika                                       | •   | Izberite pomočnika in postopek sprožite z OK.                                                                                                    |              |
| 5     | Med programiranjem sledite navodilom na zaslonu       | •   | Pri tipih 3, 4 in 5 mora biti brizgalni stroj pripravljen za obratovanje.                                                                                               |              |
| 6     | Končanje pomočnika                                    |     | Na koncu pomočnikov izberite v normalnem<br>primeru ,Prevzeti vrednosti', če naj se dela s<br>temi vrednostmi. Če je treba, morate<br>ugotovljene vrednosti zabeležiti. |              |

# 2.4 Procesno obratovanje

| Korak | Dejavnost                                                                        | Оро | mba                                                                                      | Poglavj<br>e |
|-------|----------------------------------------------------------------------------------|-----|------------------------------------------------------------------------------------------|--------------|
| 1     | Nastavitev ciljne vrednosti<br>temperatur                                        |     | Iz ugotovljenih parametrov ali iz prejšnjih procesov                                     | 3.4          |
| 2     | Vnesite vrsto krmiljenja                                                         | •   | Izberite Krmiljenje stroja<br>(Nastavitev \ Vario)                                       |              |
| 3     | Nastavite čase za krmiljenje (le,<br>če se nastavitev časa izvede na<br>napravi) | -   | Trajanje, odmori in zakasnitev<br>(Nastavitev \ Vario)                                   |              |
| 4     | Vklopite procesno obratovanje in zaženite proizvodnjo                            | -   | Opazujte stikalno obnašanje in ocenite verodostojnost                                    |              |
| 5     | Preverite nadzor                                                                 | -   | Za preverjanje variothermnih temperiranj<br>priporočamo, da izklopite nadzor<br>(Nadzor) | 3.4.1        |

# 2.5 Optimiziranje procesa

Če so se po prvem vzorčenju z variothermnim temperiranjem pokazali pozitivni učinki, potem je treba preveriti, ali lahko z drugimi temperaturami in različnimi časovnimi razmerji ni mogoče še izboljšati kakovosti in zmanjšati porabo energije. Preveriti je treba tudi skrajšanje časa cikla.

Nastavitve je treba optimizirati podobno kot prvo vzorčenje, tudi takrat, če je kakovost sestavnega dela v redu. To velja še posebej glede obratovanja z optimalno energijo.

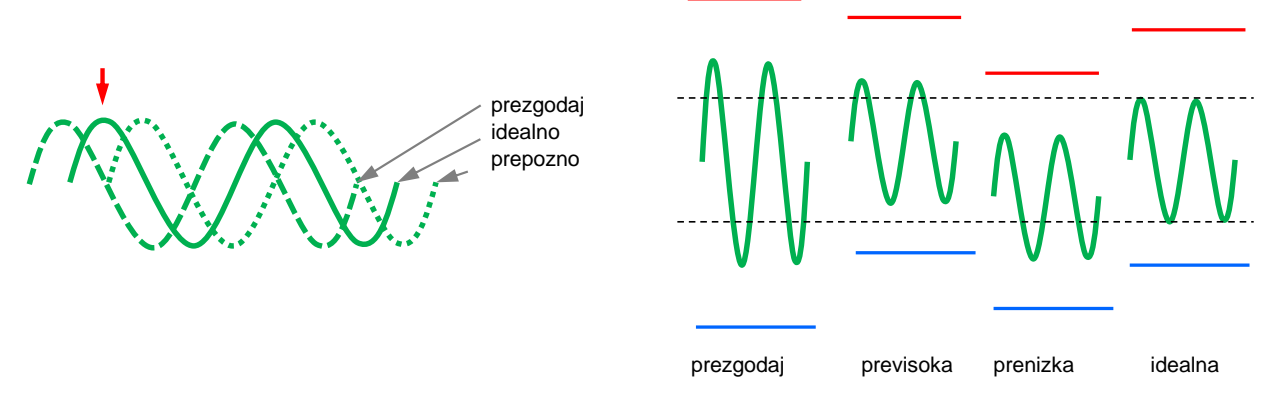

SI. 3: Optimiziranje nastavitev (levo: trenutek maksimalnega, desno: temperature)

### 2.6 Ustavitev obratovanja

| Korak                 | Dejavnost                                           | Opomba                                                                                                    | Poglavj<br>e   |
|-----------------------|-----------------------------------------------------|----------------------------------------------------------------------------------------------------|----------------|
| 1                     | Izklop naprave                                      | <ul> <li>Izberite št. modula (VCn) in ga izklopite</li> <li>Naprava se izklopil šele, ko sta obe napravo pod varnostno izklopno temperaturo.</li> </ul> | 3.5            |
| 2<br>alternativ<br>no | Izklopite po ohladitvi in/ali<br>izpraznitvi modela | <ul> <li>Izklop oz. izpraznitev modela poteka na obeh<br/>napravah sočasno</li> </ul>                                                                   | 3.5.1<br>3.5.2 |

# 2.7 Beleženje

Za dolgoročno beleženje z večjo stopnjo podrobnosti lahko dejanske vrednosti shranite na nosilcu podatkov USB.

| Korak | Dejavnost                                   | Opomba                                                                                               | Poglavje |
|-------|---------------------------------------------|----------------------------------------------------------------------------------------------------|----------|
| 1     | Izberite dejanske vrednosti za<br>beleženje | več vrednosti boste izbrali, večja bo datoteka<br>zabeleženih podatkov                               | 3.6      |
| 2     | Nastavitev intervala snemanja               | <ul> <li>10 s zadostuje za dolgoročne beležke</li> <li>1 s pri beleženju za iskanje napak</li> </ul> |          |
| 3     | Vtaknite nosilec podatkov USB               |                                                                                                    |          |
| 4     | Zaženite beleženje na USB                   | <ul> <li>aktivno beleženje bo prikazano<br/>v osnovni sliki s simbolom</li> </ul>                    |          |

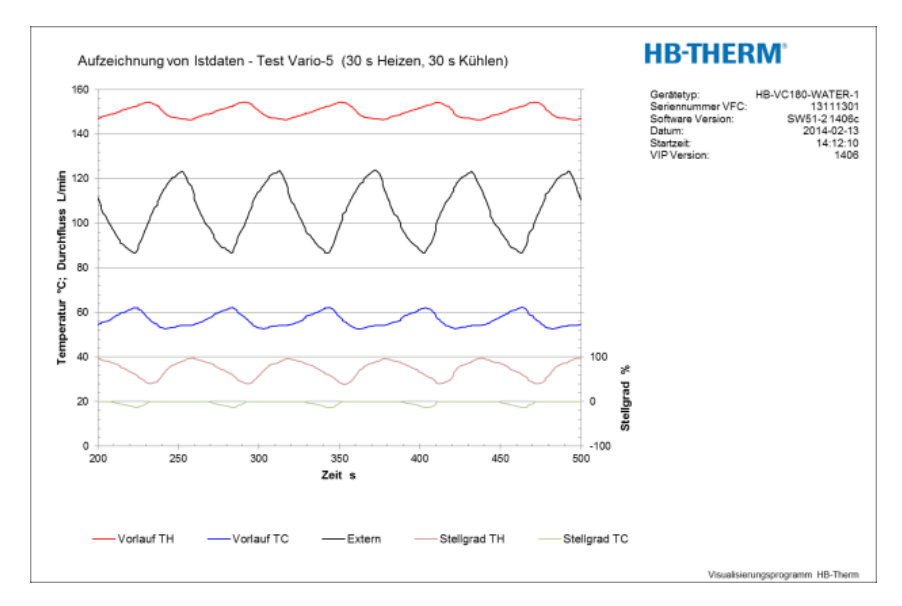

SI. 4: Primer ovrednotene zabeležke

# 3 Podrobni opisi

# 3.1 Namestitev

#### Osebje

- Le strokovno osebje sme namestiti in opraviti prvi zagon.
- Le strokovnjaki elektrikarji smejo izvajati dela na električnih napravah.
- Le strokovnjaki za hidravliko smejo izvajati dela na hidravliki.

### Posebne nevarnosti

Obstajajo naslednje nevarnosti:

- Smrtna nevarnost zaradi električnega toka.
- Nevarnost opeklin zaradi vročih pogonskih sredstev.
- Nevarnost opeklin zaradi vročih površin.
- Nevarnost zmečkanin zaradi premikanja ali prekucnitve.

Nestrokovna namestitev in prvi zagon

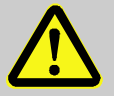

#### OPOZORILO!

# Nevarnost poškodb zaradi nestrokovne namestitve in prvega zagona!

Nestrokovna namestitev in prvi zagon lahko vodita do hudih poškodb ljudi ali škode.

Zato:

- pred začetkom del poskrbite za dovolj prostora za montažo.
- previdno ravnajte z odprtimi sestavnimi deli, ki imajo ostre robove.

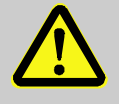

#### **OPOZORILO!**

# Nevarnost poškodb in požara zaradi nestrokovne postavitve!

Nestrokovna postavitev lahko vodi do hudih telesnih poškodb ali gmotne škode. Zato:

 upoštevajte zahteve glede kraja postavitve in se jih držite

Temperirno napravo postavite pod naslednjimi pogoji:

- na ravni, nosilni površini
- zavarovano pred premikanjem in prevrnitvijo
- zagotovljen mora biti dostop do glavnega stikala
- priključni kabel do naprave in od nje se ne sme dotikati nobenih napeljav, ki imajo višjo temperaturo površine od 50 °C
- napravo zavarujte s primerno predvarovalko in če je treba, še s stikalom na diferenčni tok (maks. predvarovalka in priporočena zaščita z diferenčnim tokomschalter → Navodila za uporabo in servisiranje Thermo-5)

#### 3.1.1 Blokiranje koles

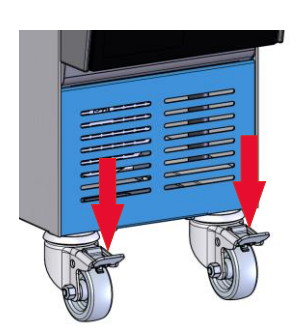

SI. 5: blokiranje koles

Da bi napravo zavarovali pred nehotenim premikom, morate zablokirati kolesa.

- 1. Napravo postavite na ustrezno mesto.
- 2. Obe zavorni ročici na kolesih potisnite navzdol.

# 3.1.2 Nastavitev ločenega priključka za sistemsko vodo

Skupen priključek za hladilno in sistemsko vodo lahko preuredite v ločena priključka.

### Potrebna oprema

- izvijač torx
- ploščati izvijač

### Ločen priključek za dotok hladilne in sistemske vode

2 IN AIR OUT

1. z izvijačem torx odstranite vijak torx (2).

2. ploski izvijač vtaknite v utor obračalnega čepa (1) in ga iztisnite

Da bi na ločenem priključku za hladilno in sistemskovodo-

preusmerili vhod, morate postopati na naslednji način:

- 3. obračalni čep (1) montirajte obrnjeno tako, da bo priključek z navojem viden navzven
- 4. vijak torx (2) ponovno zategnite z izvijačem torx (pazite na zarezo v obračalnem čepu).

SI. 6: Ločen priključek za dotok hladilne in sistemske vode

#### Ločen priključek za odtok hladilne in sistemske vode

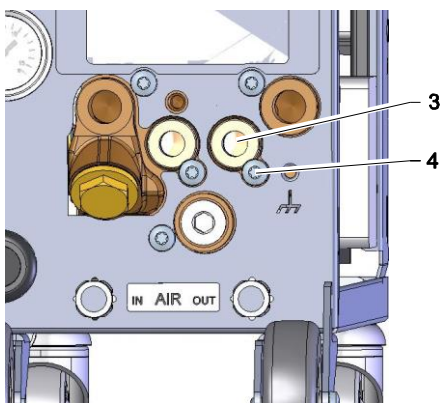

SI. 7: Ločen priključek za odtok hladilne in sistemske vode

Da bi na ločenem priključku za hladilno in sistemskovodo preusmerili izhod, morate postopati na naslednji način:

- 1. z izvijačem torx odstranite vijak torx (4).
- 2. ploski izvijač vtaknite v utor obračalnega čepa (3) in ga iztisnite
- 3. obračalni čep (3) montirajte obrnjeno tako, da bo priključek z navojem viden navzven
- 4. vijak torx (4) ponovno zategnite z izvijačem torx (pazite na zarezo v obračalnem čepu).

### 3.1.3 Vzpostavljanje sistemskih priključkov

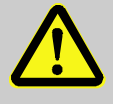

#### OPOZORILO!

#### Smrtna nevarnost zaradi hidravlične energije!

Ob uporabi neprimernih tlačnih vodov in sklopk obstaja nevarnost, da tekočine uhajajo pod visokim tlakom in povzroči hude do smrtne poškodbe. Zato:

uporabljajte izključno tlačne odporne proti visokim temperaturam.

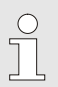

#### NAPOTEK!

Zaradi specifike izdelka se sistemski priključki privijajo ali vtaknejo. Če na porabnik ni mogoče priklopiti priporočene cevne povezave, je treba zaradi doseganja čim manjše izgube tlaka opraviti zmanjšanje preseka na porabniku in ne na napravi.

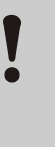

#### POZOR!

Povezave z vijaki, še posebej kombinacije legirano jeklo / legirano jeklo ali jeklo / legirano jeklo se ob daljšem obratovanju na visokih temperaturah močno sprimejo, oz. se lahko zažrejo in se zaradi tega težko ločijo.

Zato:

 priporočamo, da pri ogroženih povezavah z vijaki uporabite ustrezna maziva.

|                                                                                                    | <ul> <li>NAPOTEK!</li> <li>Da bi zmogljivost hlajenja temperirne naprave<br/>izrabili optimalno, naj bo izhod hladilne vode po<br/>možnosti brez protitlaka in kratek.</li> </ul> |  |
|----------------------------------------------------------------------------------------------------|----------------------------------------------------------------------------------------------------|--|
| 1.                                                                                                    | Priklop vhoda in izhoda hladilne vode na omrežje hladilne<br>vode.                                                                                                    |  |
| 2.                                                                                                    | Opcijsko priklopite vhod in izhod sistemske vode na omrežje sistemske vode.                                                                                                    |  |
| 1.                                                                                                    | Dotok (OUT) "vroče" Thermo-5 povežite z vhodom obtoka vroče vode (IN H).                                                                                                    |  |
| 2.                                                                                                    | Povratni tek (IN) "vroče" Thermo-5 povežite z izhodom obtoka vroče vode (OUT H).                                                                                                  |  |
| 3.                                                                                                    | Dotok (OUT) "hladne" Thermo-5 povežite z vhodom obtoka<br>hladne vode (IN C).                                                                                                    |  |
| 4.                                                                                                    | Povratni tek (IN) "hladne" Thermo-5 povežite z izhodom obtoka hladne vode (OUT C).                                                                                                |  |
| 5.                                                                                                    | Obtok orodja (OUT M) in (IN M) povežite na porabnika.                                                                                                    |  |
| 6.                                                                                                    | Električne priključke je treba vzpostaviti pod naslednjimi<br>pogoji:                                                                                                    |  |
| <ul> <li>električni priključek vzpostavite šele, ko so že vzpostavljeni<br/>hidravlični priključki;</li> </ul>                                                                                                    |                                                                                                    |  |
|                                                                                                    | zagotovite, da se bosta omrežna napetost in frekvenca ujemala<br>s specifikacijami na tipski ploščici in tehničnimi podatki.                                                      |  |
|                                                                                                    | OPOZORILO!<br>Nevarnost opeklin zaradi vročih cevni spojev!                                                                                                    |  |
| Nevarnost opeklin zaradi vročih cevni spojev!<br>Cevni spoji med temperirno napravo in preklopno<br>enoto ter preklopno enoto in zunanjimi porabniki se<br>lahko med obratovanjem zelo segreje. Ob<br>nezadostnem pokrivanju cevnih spojev obstaja<br>nevarnost stika, ki lahko povzroči hude opekline. |                                                                                                    |  |
|                                                                                                    | 1.<br>2.<br>3.<br>4.<br>5.<br>6.                                                                                                    |  |

 vse cevne spoje zavarujte pred možnostjo neposrednega stika.

# 3.1.4 Priklop podatkovnih vmesnikov

### Vmesnik HB

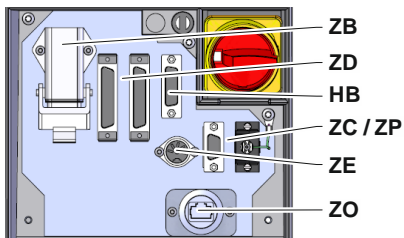

SI. 8: Vmesniki samostojne naprave

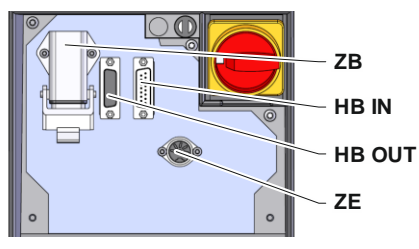

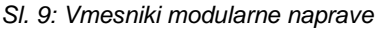

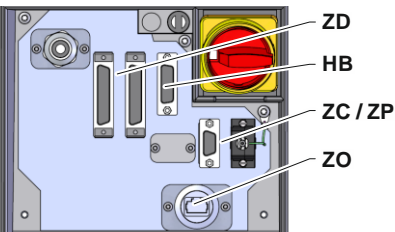

SI. 10: Vmesniki Panel-5

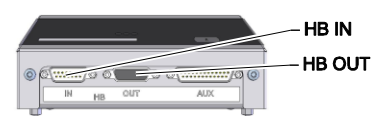

SI. 11: Vmesniki Flow-5 Vrsta: priklop na napravo / prosto stoječi

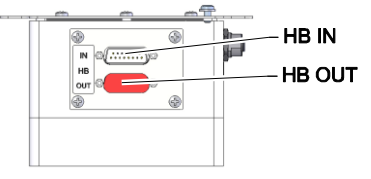

SI. 12: Vmesniki Flow-5 Vrsta: avtonomno

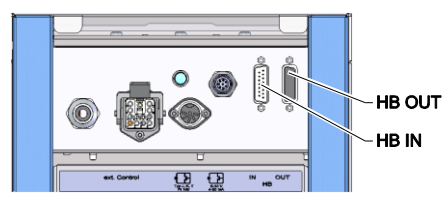

Za krmiljenje oz. nadziranje modularne naprave Thermo-5, zun. merilnik pretoka Flow-5 ali preklopne enote Vario-5, je treba na napravo priklopiti krmilni kabel:

- 1. krmilni kabel povežite pri Thermo-5 oz. Panel-5 skozi sprednjo in servisno loputo
- 2. Krmilni kabel vtaknite v vtičnico HB.
- 3. Drugo stran krmilnega kabla priklopite prek vtiča HB-IN v izdelek HB-Therm Thermo-5, Flow-5 ali Vario-5;
- 4. druge izdelke HB-Therm priklopite prek vtičnice HB-OUT;
- 5. zaprite servisno loputo.

| Legenda | Oznaka                                                                                                    | Opomba                                                                              |
|---------|----------------------------------------------------------------------------------------------------|-------------------------------------------------------------------------------------|
| MC      | Krmiljenje stroja                                                                                                    | maks. 1                                                                             |
| FB      | Modul za upravljanje Panel-5                                                                                                    | maks. 1                                                                             |
| EG      | Temperirna naprava Thermo 5,<br>posamična naprava                                                                                 | maks. 16<br>(na upravljanje)                                                        |
| MG      | Temperirna naprava Thermo 5,<br>modularna naprava                                                                                 |                                                                                     |
| FM      | Merilnik pretoka Flow-5                                                                                                    | maks. 32<br>(po 4 krogi)                                                            |
| VS      | Preklopna enota Vario-5                                                                                                    | maks. 8                                                                             |
| SD      | Komunikacija prek serijskega<br>podatkovnega vmesnika<br>DIGITALNO ( <b>ZD</b> ), CAN ( <b>ZC</b> ),<br>PROFIBUS-DP ( <b>ZP</b> ) | Maksimalno števil<br>naprav, obseg<br>upravljanja in prenos<br>vrednosti pretoka so |
| OPC UA  | Komunikacija OPC UA prek<br>etherneta ( <b>ZO</b> )                                                                               | odvisni od krmiljenja<br>stroja oz. protokola                                       |
| НВ      | Komunikacijski<br>vmesnik HB                                                                                                    | Zaporedje priključkov ni relevantno                                                 |
| HB/CAN  | Komunikacijski<br>vmesnik HB/CAN                                                                                                  | K upravljanju na<br>daljavo posameznih                                              |
| CAN     | Komunikacijski<br>vmesnik CAN ( <b>ZC</b> )                                                                                       | naprav                                                                              |
| EC      | Zunanje krmiljenje (Ext. Control)                                                                                                 | Zasedenost odvisna od krmiljenja stroja                                             |

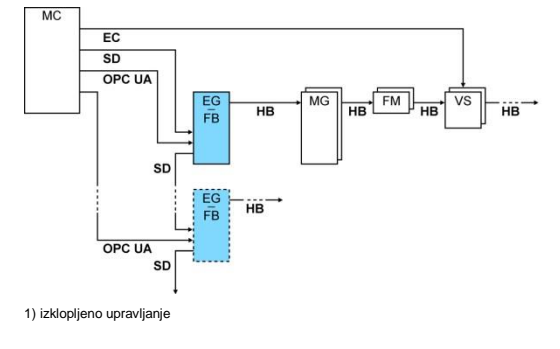

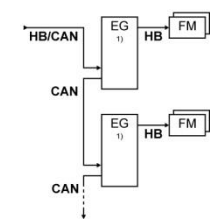

SI. 13: Vmesniki Vario-5

### Zun. Krmiljenje

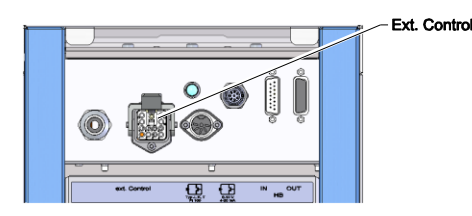

SI. 14: Vmesniki Vario-5

# 3.1.5 Priklop zunanjega tipala

# Priklop zunanjega tipala temperature

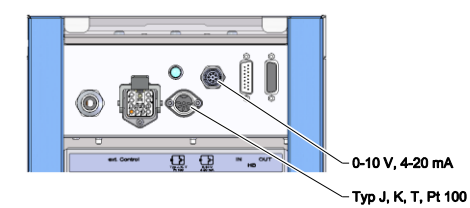

SI. 15: Vmesniki Vario-5

Ob krmiljenju prek stroja lahko uporabite ali aktiven signal 24 V DC ali brezpotencialni stik. Če krmiljenje prek stroja ni mogoče, lahko krmiljenje sinhronizirate prek približevalnega stikala.

Za prenos signalov za krmiljenje preklopne enote prek krmilnega kabla krmiljenja stroja, morate postopati na naslednji način:

- krmilni kabel krmiljenja stroja povlecite skozi sprednjo ploščo in servisno loputo;
- 2. krmilni kabel vtaknite v vtičnico Zun. krmiljenje
- 3. zaprite servisno loputo.
- **4.** za shematsko zasedenost priključkov (→ Navodila za uporabo in servisiranje Vario-5).

Za prikaz temperature porabnikov lahko zunanje tipalo temperature priklopite na preklopno enoto:

- kabel zunanjega tipala temperature speljite med sprednjo in servisno loputo;
- za vrste J, K, T ali Pt 100 vtaknite zunanje tipalo temperature v vtičnice vrst J, K, T, Pt 100;
- za vrsti 0–10 V ali 4–20 mA vtaknite tipalo temperature v vtičnici vrst 0–10 V, 4–20 mA;
- 4. zaprite servisno loputo.
- **5.** Nastavitev vrste tipala ( $\rightarrow$  Stran 22).

#### Tabela: Oznake vrst tipal

| Тір         | Тір | Plašč  | Žila                   |
|-------------|-----|--------|------------------------|
| J (Fe-CuNi) | IEC | črna   | črna (+) / bela (-)    |
|             | DIN | modra  | rdeča (+) / modra (-)  |
| K (NiCr-Ni) | IEC | zelena | zelena (+) / bela (-)  |
|             | DIN | zelena | rdeča (+) / zelena (-) |
| T (Cu-CuNi) | IEC | rjava  | rjava (+) / bela (-)   |
|             | DIN | rjava  | rdeča (+) / rjava (-)  |

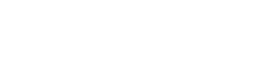

# 3.1.6 Priklop funkcijske ozemljitve

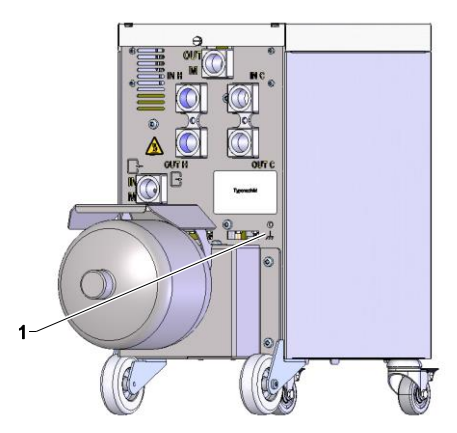

Večji viri elektromagnetnih motenj v bližini preklopne enote lahko vplivajo na njegove funkcije. V tem primeru je treba ohišje preklopne enote ozemljiti s trakom mase priklopna točka za funkcijsko ozemljitev poglejte v (1) Sl. 16).

SI. 16: Funkcijska ozemljitev

### 3.1.7 Vklop

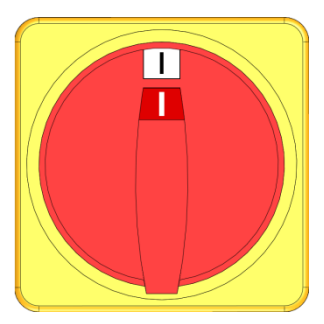

SI. 17: Glavno stikalo

Napravo vklopite na naslednji način:

- 1. Vtaknite električni kabel preklopne enote Vario-5.
- 2. Glavno stikalo pripadajočih Thermo-5 in Panel-5 obrnite v položaj "l".
- → Potečejo inicializacije naprave.

# 3.1.8 Inicializacija

#### Zagonsko okno

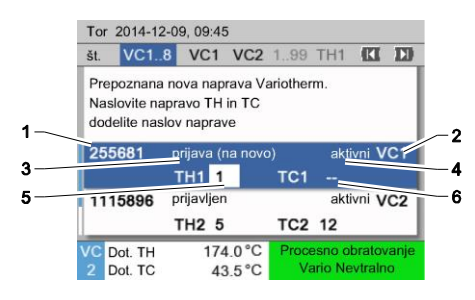

SI. 18: Zagon

#### Odobritev in dodelitev naslova

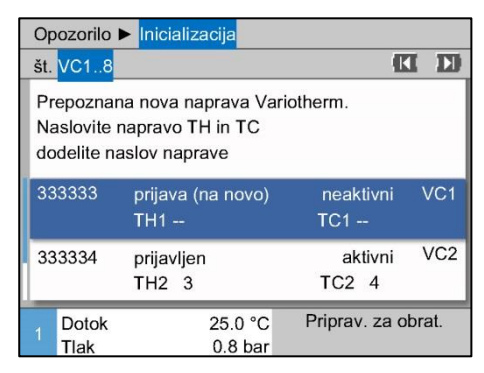

Sl. 19: Prepoznana nova naprava

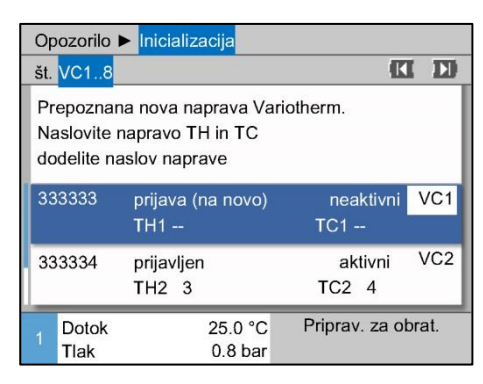

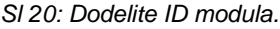

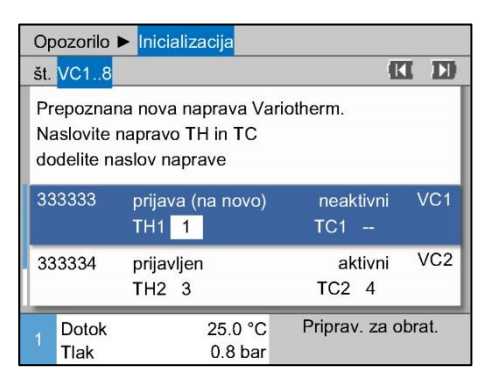

SI 21: Dodelitev naslova TH

Če je prepoznana nova preklopna enota, se na posamični napravi oz. upravljalnem modulu pokaže zagonsko okno.

| Št. pol. | Prikaz                                     |
|----------|--------------------------------------------|
| 1        | ID modula                                  |
| 2        | Naslov VC-modula.                          |
| 3        | Status prijave preklopne enote             |
| 4        | Status aktivno / neaktivno preklopne enote |
| 5        | Dodelitev TH (Obtok vroče vode Thermo-5)   |
| 6        | Dodelitev TC (Obtok hladne vode Thermo-5)  |

Preklopni enoti je treba dodeliti naslov (VC1 do VC8), status ("aktivni" ali "neaktivni") in po en naslov naprave za TH in TC. Ob tem postopajte na naslednji način:

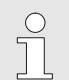

#### NAPOTEK!

Za popolno določanje dodelitve preklopne enote je treba vklopiti hidravlično priklopljene naprave Thermo-5, ki že morajo biti prijavljeni na krmiljenje.

- 1. S tipkama 🛱 ali 💆 izberite ID modula.

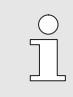

#### NAPOTEK!

Nastavljen naslov (modul VC) se sme v skupin pojaviti le enkrat. Stran menija ne morete zapustiti, dokler je naslov dodeljen večkrat.

S tipko ID skočite na naslov za TH in dodelite enega od prijavljenih naslovov.
 SI 21 prim. dodelitve paslova 1 za TH1)

 $(\rightarrow$  SI 21 prim. dodelitve naslova 1 za TH1)

| Opozorilo                             | Inicializacija                                          |                                 |       |
|---------------------------------------|---------------------------------------------------------|---------------------------------|-------|
| št. VC18                              |                                                         | K                               |       |
| Prepoznar<br>Naslovite<br>dodelite na | na nova naprava Va<br>napravo TH in TC<br>aslov naprave | iotherm.                        |       |
| 333333                                | prijava (na novo)<br>TH1 1                              | neaktivni<br>TC1 <mark>2</mark> | VC1   |
| 333334                                | prijavljen<br>TH2 3                                     | aktivni<br>TC2 4                | VC2   |
| 1 Dotok<br>Tlak                       | 25.0 °C<br>0.8 bar                                      | Priprav. za ol                  | brat. |

SI 22: Dodelitev naslova TC

| Ор              | ozorilo                            | Inicia                        | aliza                 | cija                     |        |                  |     |     |
|-----------------|------------------------------------|-------------------------------|-----------------------|--------------------------|--------|------------------|-----|-----|
| št.             | VC18                               |                               |                       |                          |        | C                | I   | D   |
| Pre<br>Na<br>do | epoznar<br>islovite i<br>delite na | na nova<br>naprave<br>aslov n | a nap<br>o TH<br>apra | orava Va<br>Lin TC<br>ve | riothe | rm.              |     |     |
| 33              | 3333                               | prijav<br>TH1                 | ′a (n<br>1            | a novo)                  | -      | aktivni<br>IC1 2 | ١   | /C1 |
| 33              | 3334                               | prijav<br>TH2                 | ljen<br>3             |                          |        | aktivni<br>TC2 4 | ١   | VC2 |
| 1               | Dotok<br>Tlak                      |                               |                       | 25.0 °C<br>0.8 bar       | Pr     | iprav. za o      | bra | at. |

SI. 23: Nastavitev statusa

#### Spreminjanje naslova oz. dodelitve

**4.** S tipko **D** skočite na naslov za TC in dodelite enega od prijavljenih naslovov.

 $(\rightarrow$  SI 22 prim. dodelitve naslova 2 za TC1)

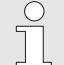

#### NAPOTEK!

Preklopni enoti VC je treba obvezno dodeliti po enega od prijavljenih naslovov enega od parametrov TH in TC naprave Thermo-5. Sicer ne more obratovati naprava Variotherme.

- S tipko ID preskočite na Status in postavite status na "Aktiven".
- Dodelitev potrdite s tipko 
   <sup>III</sup> in nato zapustite zagonsko okno s tipko 
   <sup>III</sup>.

Za naknadno spreminjanje dodelitve naslova postopajte na naslednji način:

- 1. Prikličite stran menija Prikaz \ Naprave Variotherm.
- 2. Izberite modul VC in potrdite s tipko 🚳.
- 3. Nastavite naslov modula VC.
- Pritisnite tipko <sup>ID</sup> in dodelite enega od prijavljenih naslovov TH.
- Pritisnite tipko III in dodelite enega od prijavljenih naslovov TC.
- 6. Dodelitev potrdite s tipko 💷.

Preklopne enote lahko aktivirate in dezaktivirate. Za aktiviranje oz. dezaktiviranje preklopne enote postopajte na naslednji način:

- 1. Prikličite stran menija Prikaz \ Naprave Variotherm.
- 2. Izberite modul VC in potrdite s tipko .
- **3.** S tipko **(** preskočite na Status in postavite Status na aktiven oz. neaktiven.
- 4. Potrdite s tipko 💷.

#### Aktiviranje in deaktiviranje

# 3.2 Začetek uporabe

## 3.2.1 Ciljne vrednosti

Nastavitev ciljnih vrednosti

Ciljne vrednosti nastavite na naslednji način:

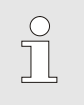

#### NAPOTEK!

Ciljne vrednosti lahko nastavite le pod modulom VCn in ne pod THn in TCn.

- 1. S tipkama 🕊 ali 🍱 izberite št. modula "VCn".
- 2. Prikličite stran menija Ciljne vrednosti.
- **3.** Parametre Ciljna vrednost TH in Ciljna vrednost TC nastavite na želene vrednosti.

#### Omejitev ciljne vrednosti

Ciljno vrednost lahko nastavite največ na vrednost Omejitev temperature minus 5 K.

Da bi Omejitev temperature nastavili ročno, postopajte na naslednji način:

- 1. Prikličite stran menija Ciljne vrednosti.
- 2. Parameter Omejitev temperature postavite na želeno vrednost.

| Ciljne vredn                     | osti      |         |  |  |  |
|----------------------------------|-----------|---------|--|--|--|
| Ciljna vredn                     | ost 1     | 40.0 °C |  |  |  |
| Ciljna vredn                     | ost 2     | 0.0 °C  |  |  |  |
| Klančina gre                     | tja       | IZKLOP  |  |  |  |
| Klančina hlaj                    | jenja     | IZKLOP  |  |  |  |
| Omejitev ten                     | nperature | 165 °C  |  |  |  |
| Varn. odklop                     | na temp.  | 70 °C   |  |  |  |
|                                  |           |         |  |  |  |
| Dotok 25.0 °C Priprav. za obrat. |           |         |  |  |  |
| Tlak                             | 0.5 bar   |         |  |  |  |

ročna omejitev temperature

SI. 24: Omejitev temperature

#### samodejna omejitev temperature

Omejitev temperature se pri uporabi različnih tipov naprav v napravah variotherm zmanjša samodejno. Zmanjšanje je odvisno od vgrajenih varnostnih ventilov.

Zmanjšanje je naslednje:

| Tip naprave     | Varnostni ventil | Omejitev temperature |
|-----------------|------------------|----------------------|
| HB-100/140/160Z | 10 bar *)        | 165 °C               |
| HB-180Z         | 17 bar           | 185 °C               |

\*) za naprave do 160 °C (velikost izdelave 2 in 3) obstaja posebna oprema z varnostnim ventilom 17 barov namesto 10 barov (→ tipska ploščica pod dodatkom, vnos "XA" pomeni posebno izvedbo s prilogo).

### 3.2.2 Pripravljenost za obratovanje

#### Vklop naprave

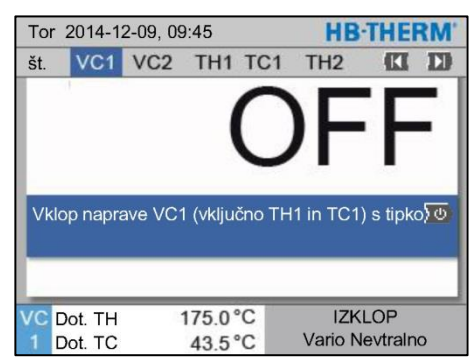

SI. 25: Osnovni zaslon VC1

Nastavitev ciljne vrednosti Pripravljenost za obratovanje Napravo vklopite na naslednji način:

1. S tipkama 🎹 ali 🎹 izberite št. modula.

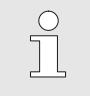

### NAPOTEK!

Napravo lahko vklopite le pod št. modulov VCn, THn oz. TCn.

- 2. Pritisnite tipko
- → Naprava se zažene v določenem načinu obratovanja. Če je treba se napravi TH in TC samodejno napolnita in odzračita.
- ➔ Ko so dosežene ciljne vrednosti, se pokaže določen način obratovanja.

Ob vklopu se porabnik ogreje na nastavljeno temperaturo Ciljna vrednost Pripravljenost za obratovanje Standardno je Ciljna vrednost Pripravljenost za obratovanje nastavljena na "autom.". Ob nastavitvi "autom." se porabnik ogreje na srednjo vrednost Ciljna vrednost TH in Ciljna vrednost TC. Če želite drugačno temperaturo zagona, morate opraviti naslednjo nastavitev:

- 1. Prikličite stran menija Ciljne vrednosti.
- 2. Parameter Ciljna vrednost Pripravljenost za obratovanje postavite na želeno vrednost.

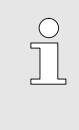

#### NAPOTEK!

Ciljna vrednost Pripravljenost za obratovanjene sme biti nikoli izbrana višja, kot je Ciljna vrednost TH

### 3.2.3 Ročno obratovanje

| Tor 2014-12-09, 09:45 |          |         |      |     |   | THE            | RM'    |         |     |
|-----------------------|----------|---------|------|-----|---|----------------|--------|---------|-----|
| št.                   | VC1      | 199     | TH1  | TC1 | 5 | 7              |        | KI      |     |
| Ohladiti              |          |         |      |     |   |                |        |         |     |
| Praz                  | znjenje  | model   | а    |     |   |                |        |         |     |
| Roč                   | no obr   | atovanj | е    |     |   |                |        |         | ~   |
| Proc                  | cesno (  | obratov | anje |     |   |                |        |         |     |
| Uče                   | nje      |         |      |     |   |                |        |         |     |
| Tes                   | t obrate | ovanje  |      |     |   |                |        |         |     |
|                       |          |         |      |     |   |                |        |         | _   |
| VCC                   | ot. TH   |         | 154. | 0°C | F | <del>کەر</del> | no obi | atova   | nje |
| 1 D                   | ot. TC   |         | 69.  | 5°C |   | V              | ario H | lajenje | Э   |

#### SI. 26: Meni Funkcije

| Tor                             | 2014-1   | HB-THERM' |          |          |                    |  |
|---------------------------------|----------|-----------|----------|----------|--------------------|--|
| št.                             | VC1      | 199       | TH1      | TC1      |                    |  |
| Vario Gretje, Vario Hlajenje in |          |           |          |          |                    |  |
| Vari                            | io Nevtr | alno vkle | opite ir | izklopit | e                  |  |
| ročr                            | no s por | nočjo na  | slednji  | ih tipk. |                    |  |
|                                 |          |           |          |          |                    |  |
|                                 | Vario C  | grevanje  | 9        |          |                    |  |
|                                 | Vario H  | lajenje   |          |          |                    |  |
| Vario Nevtralno                 |          |           |          |          |                    |  |
| -                               |          |           |          |          |                    |  |
| VC C                            | Dot. TH  | 1         | 75.0     | °C Pro   | ocesno obratovanje |  |
| 1 [                             | Dot. TC  |           | 43.5°    | °C       | Vario Ogrevanje    |  |

SI. 27: Osnovni zaslon ročnega obratovanja

Ročno obratovanje vklopite na naslednji način:

- S tipkama 🕊 ali ъ izberite št. modula "VCn". 1.
- 2. Prikličite stran menija Funkcije.
- Izberite funkcijo Ročno obratovanje in jo aktivirajte s tipko 💷. 3. Aktivirana funkcija bo prikazana s simbolom 🗸.
- → Dokler naprava še ni pripravljena, utripa način obratovanja "Ročno obratovanje".
- → S tipko 🛱 aktivirate "Ogrevanje Vario", s tipko 🛡 "Ohlajanje Vario" in s tipko 🚇 "Vario - nevtralno".

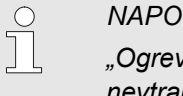

#### NAPOTEK!

"Ogrevanje Vario", "Ohlajanje Vario" in "Vario nevtralno" ne morejo biti medsebojno aktivni.

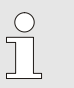

#### NAPOTEK!

Funkcija Ročno obratovanje je lahko aktivna le na posamezni variothermni napravi.

### 3.2.4 Testno obratovanje

| Tor 2014-12-09, 09:45 <b>HB-THER</b> |          |         |      |     |   |    | RM'     |         |    |
|--------------------------------------|----------|---------|------|-----|---|----|---------|---------|----|
| št.                                  | VC1      | 199     | TH1  | TC1 | 5 | 7  |         | K       |    |
| Ohl                                  | aditi    |         |      |     |   |    |         |         |    |
| Pra                                  | znjenje  | model   | а    |     |   |    |         |         |    |
| Roč                                  | no obr   | atovanj | е    |     |   |    |         |         |    |
| Pro                                  | cesno    | obratov | anje |     |   |    |         |         |    |
| Uče                                  | enje     |         |      |     |   |    |         |         |    |
| Tes                                  | t obrate | ovanje  |      |     |   |    |         | (       | ~  |
|                                      | _        | _       |      |     |   |    |         |         | _  |
| VC                                   | Dot. TH  | 1       | 154. | 0°C |   | Te | st obra | itovan  | je |
| 1 [                                  | Dot. TC  |         | 69.  | 5°C |   | V  | ario H  | lajenje | e  |

SI. 28: Meni Funkcije

Testno obratovanje vklopite na naslednji način:

- 1. S tipkama 🕊 ali 🍱 izberite št. modula "VCn".
- 2. Prikličite stran menija Funkcije.
- Izberite funkcijo Testno obratovanje in jo aktivirajte s tipko 
   <sup>III</sup>.
   Aktivirana funkcija bo prikazana s simbolom ✓.
- ➔ Dokler naprava še ni pripravljena, utripa način obratovanja "Testno obratovanje".

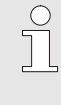

#### NAPOTEK!

V testnem obratovanju lahko brez signalov stroja izpeljete variothermni proces v skladu z nastavljenimi časi.

#### Nastavitev testnega obratovanja

Za testno obratovanje veljajo ločene nastavitve ciljnih vrednosti in časov. Za določanje parametrov postopajte na naslednji način:

- 1. S tipkama 🕊 ali 🍱 izberite št. modula "VCn".
- 2. Prikličite stran menija Nastavitev \ Vario\ Testno obratovanje.
- **3.** Parametre Test ciljne vrednosti TH in Test ciljne vrednosti TC nastavite na želene vrednosti.
- Parametri Test trajnega gretja, Test trajnega hlajenja, Test odmora gretje-hlajenje in Test odmora hlajenje-gretje nastavite na želene vrednosti.

### 3.2.5 Zunanje tipalo

Predizbira vrste zunanjega tipaka

Zunanje o vrsto tipala nastavite na naslednji način:

- 1. Prikličite stran menija Nastavitev \ Razno.
- **2.** Parameter Tip tipala Zunanje tipalo nastavite na priklopljeno vrsto tipala.

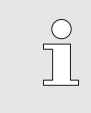

#### NAPOTEK!

Pri napravah variotherm je zunanje tipalo namenjeno kot prikazovalnik temperature.

### 3.3 Ugotavljanje parametrov (pomočniki)

Da bi na določnem mestu površine gnezda modela dosegli želeni potek temperature, morate poznati temperature obeh temperirnih naprav ter čase za vklop preklopne enote. Odvisnost od geometrije orodja in celotne uporabe povzročijo, da lahko te parametre ugotavljate le empirično, torej s poskusi. Kot podpora so pri napravi Vario 5 na voljo pomočniki.

Načelo ugotavljanja parametrov temelji na tem, da z najprej prosto izbrano nastavitvijo naprave pri odprtem orodju premikate napravo v pričakovanem ciklu. Ob tem se na podlagi izmerjenega poteka temperature na želenem mestu površine gnezda modela ugotavljajo značilna blaženja in zakasnitve časa. Iz teh se izračunajo iskane vrednost za nastavitev.

Za boljše razumevanje sta v nadaljevanju prikazana tipični potek temperature in variotermno krmiljenje.

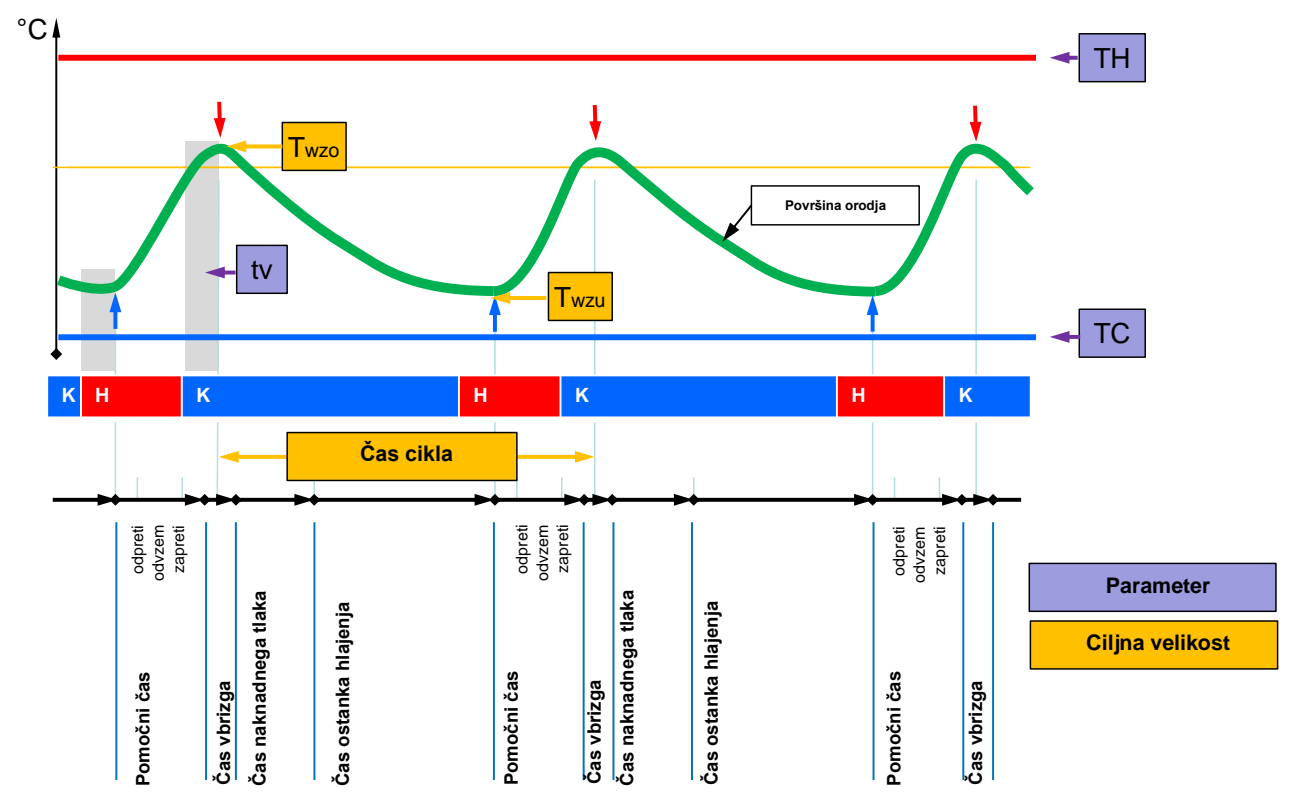

SI. 29: Tipični potek temperature z želenimi ciljnimi velikostmi (rumene) in parametri, potrebni za to (vijolični)

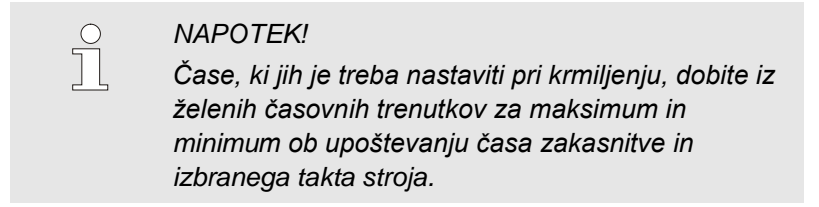

Za primere, kjer ni primernega tipala temperature, lahko na odprtem orodju izmerite temperaturo površine gnezda modela z ročnim termometrom ali IR senzorjem (infrardeči senzor oz. pirometer).

### 3.3.1 Pomočniki

#### Vrste pomočnikov

Na voljo je pet vrst pomočnikov pri čemer sta tipa 4 in 5 kombinaciji iz tipov 1, 2 in 3. Izbira se ravna po obstoječih okvirnih pogojih zadevne uporabe.

| Тір | Oznaka                                                                                            | Kratek opis                                                                               | potrebni vnosi                                                                                                | izračunan parameter                                                                                                    |
|-----|---------------------------------------------------------------------------------------------------|-------------------------------------------------------------------------------------------|----------------------------------------------------------------------------------------------------|----------------------------------------------------------------------------------------------------|
| 1   | Le suhi tek, brez<br>priklopljenega<br>zunanjega tipala                                           | Določanje časa zakasnitve<br>na odprtem orodju, če<br>obstaja le ena tipka<br>Termometer. | Ciljna vrednost TH<br>Ciljna vrednost TC<br>Čas cikla                                                         | Čas zakasnitve                                                                                                    |
| 2   | Le suhi tek, s<br>priklopljenim zunanjim<br>tipalom                                               | Določanje karakterističnih<br>vrednosti na odprtem<br>orodju                              | Ciljna vrednost Orodje<br>zgoraj<br>Ciljna vrednost Orodje<br>spodaj<br>Čas cikla                             | Čas zakasnitve<br>Ciljna vrednost TH<br>Ciljna vrednost TC                                                                                                    |
| 3   | Nastavitev/prilagoditev<br>le časovnega poteka                                                    | Ugotavljanje preklopnih<br>časov v odvisnosti od takta<br>stroja med proizvodnjo.         | Ciljna vrednost TH<br>Ciljna vrednost TC<br>Ciljna vrednost isotherm<br>Čas zakasnitve                        | Zakasnitev takta<br>Trajno gretje<br>Trajno hlajenje<br>Odmor gretje-hlajenje<br>Odmor hlajenje-gretje<br>Krmiljenje stroja                                                               |
| 4   | Nastavitev suhega<br>teka in nato<br>časovnega poteka,<br>brez priklopljenega<br>zunanjega tipala | Kombinacija tipov 1 in 3                                                                  | Ciljna vrednost TH<br>Ciljna vrednost TC<br>Čas cikla<br>Ciljna vrednost isotherm                             | Čas zakasnitve<br>Zakasnitev takta<br>Trajno gretje<br>Trajno hlajenje<br>Odmor gretje-hlajenje<br>Odmor hlajenje-gretje<br>Krmiljenje stroja                                             |
| 5   | Nastavitev suhega<br>teka in nato<br>časovnega poteka, s<br>priklopljenim zunanjim<br>tipalom     | Kombinacija tipov 2 in 3                                                                  | Ciljna vrednost Orodje<br>zgoraj<br>Ciljna vrednost Orodje<br>spodaj<br>Čas cikla<br>Ciljna vrednost isotherm | Čas zakasnitve<br>Ciljna vrednost TH<br>Ciljna vrednost TC<br>Zakasnitev takta<br>Trajno gretje<br>Trajno hlajenje<br>Odmor gretje-hlajenje<br>Odmor hlajenje-gretje<br>Krmiljenje stroja |

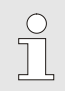

#### NAPOTEK!

Pomočnike 3, 4 in 5 lahko uporabite le, če opravite nastavitve temperature na-5 in obstaja le signal takta stroja.

#### Orientacijske vrednosti temperature površine gnezda modela

Najpomembnejše velikosti pri variothermnem temperiranju so temperature, ki jih je treba doseči na površini gnezda modela. V prvi vrsti se nanašajo na materiale, ki se predelujejo, so pa odvisne tudi od geometrije sestavnega dela in parametrov predelave. Kot orientacijske vrednosti za temperature površine gnezda modela (temperatura stene orodja) v trenutku vbrizga lahko uporabite naslednje vrednosti:

| Material   | Temperature površine |
|------------|----------------------|
| ABS        | 110 °C               |
| PMMA       | 120 °C               |
| PC + ABS   | 125 °C               |
| PC         | 140 °C               |
| Amorfni PA | 160 °C               |

### Diagram poteka Pomočnik tip 1

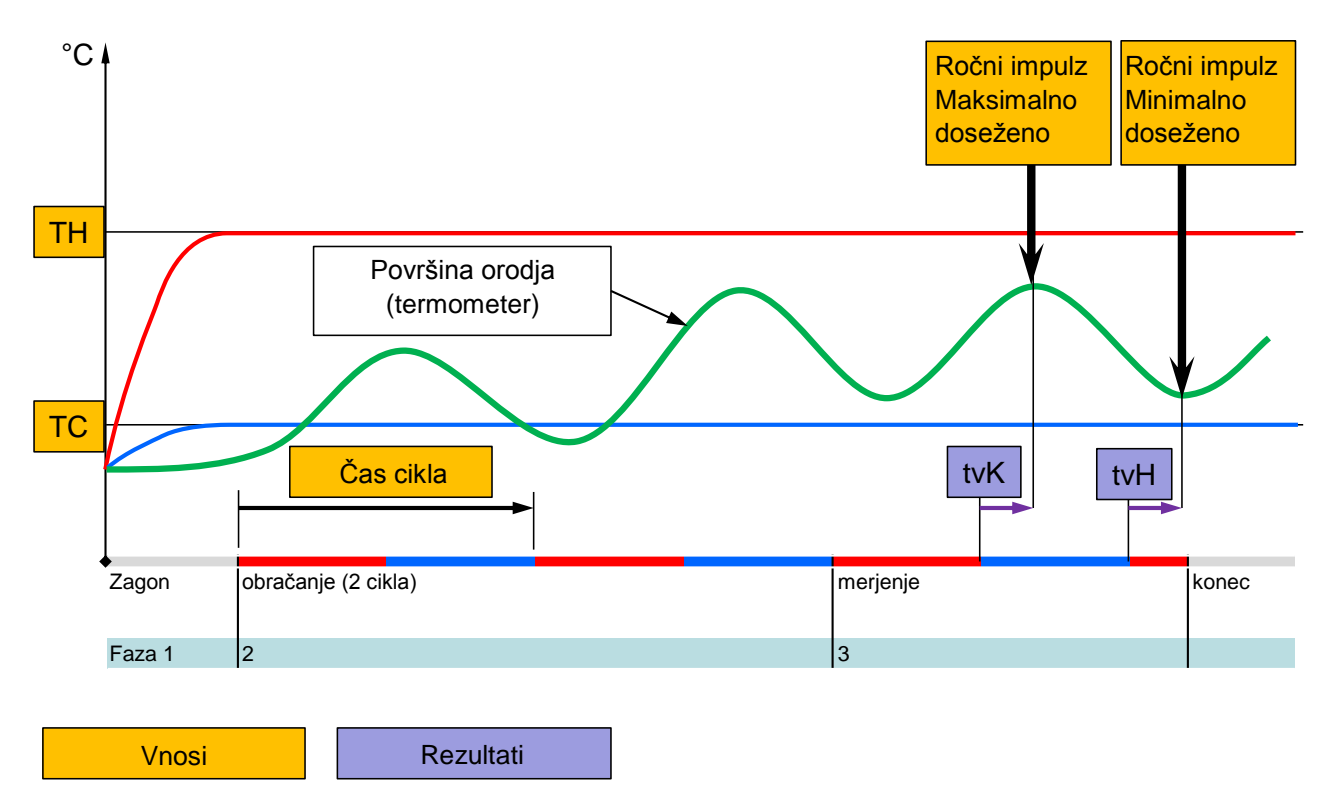

SI. 30: Potek Pomočnik tip 1 Določanje časa zakasnitve na odprtem orodju, če obstaja le ena tipka Termometer.

#### Diagram poteka Pomočnik tip 2

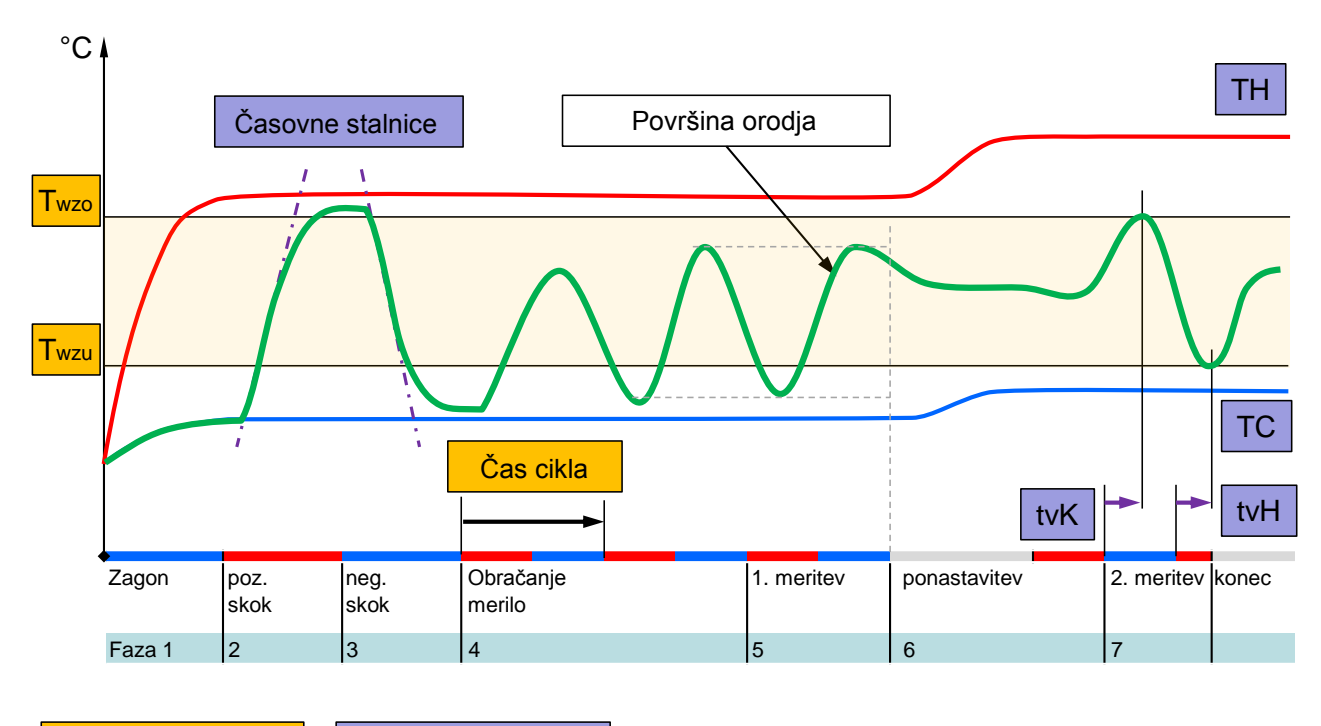

SI. 31: Potek Pomočnik tip 2 Določanje karakterističnih vrednosti na odprtem orodju

Rezultati

Diagram poteka Pomočnik tip 3

Vnosi

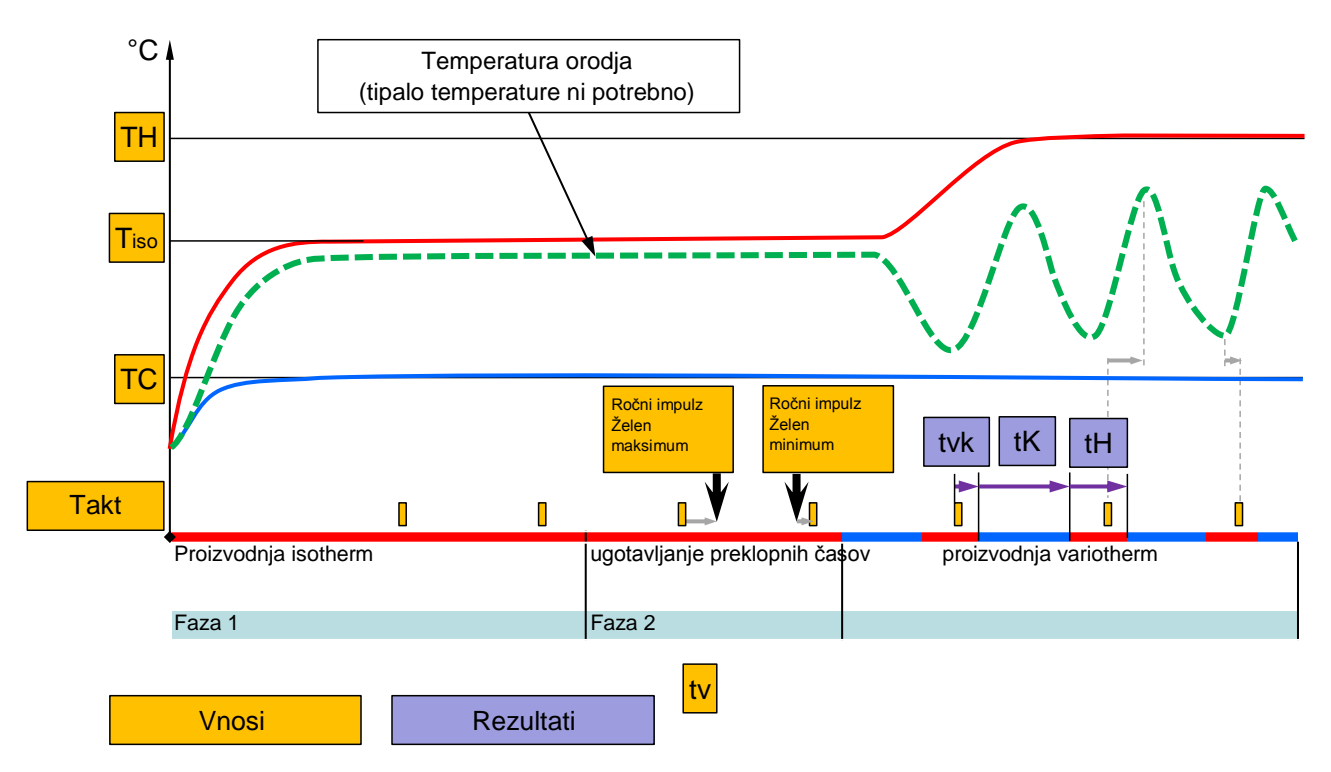

Sl. 32: Potek Pomočnik tip 3 Ugotavljanje preklopnih časov v odvisnosti od takta stroja med proizvodnjo.

# 3.3.2 Programiranje

S funkcijo Učenje lahko s pomočjo različnim pomočnikov, samodejno ugotovite parametre, specifične za variotherm.

#### Zagon funkcije Programiranje

| Uč              | enje                                           |                                             |                                               |
|-----------------|------------------------------------------------|---------------------------------------------|-----------------------------------------------|
| Izl<br>vr<br>ko | berite želene<br>ednosti in za<br>nčajte funkc | ega pomočnika,<br>iženite pomočnil<br>sijo. | vnesite potrebne<br>ka, ali pa s prekinitvijo |
| P               | omočnik                                        |                                             | Tip 1                                         |
| Ci              | iljna vrednos                                  | st TH                                       | °C                                            |
| Ci              | ljna vrednos                                   | st TC                                       | °C                                            |
| Č               | as cikla                                       |                                             | S                                             |
| VC              | Dot. TH                                        | 165.0 °C                                    | Učenje                                        |
| 1               | Dot. TC                                        | 45.0 °C                                     | Vario Nevtralno                               |

SI. 33: Izbira pomočnika

Za aktiviranje funkcije Programiranje postopajte na naslednji način:

- 1. S tipkama 🕊 ali 🍱 izberite št. modula "VCn".
- 2. Prikličite stran menija Funkcije.
- Izberite funkcijo Učenje in ga aktivirajte s tipko .
   Aktivirana funkcija bo prikazana s simbolom ✓.
- ➔ Dokler naprava še ni pripravljena, utripa način obratovanja "Programiranje".
- 4. V vnosnem polju izberite želenega Pomočnik in potrdite s tipko 🔞.
- 5. Vse črno prikazane parametre izberite s tipko 💷 in nastavite želeno vrednost. Nato potrdite s tipko 💷.

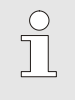

NAPOTEK!

Odvisno id izbranega pomočnika so potrebni različni vnosi.

- 6. Zagon pomočnika in potrdite s tipko 🚳. S Prekinite lahko prekinete funkcijo Programiranje.
- → Zažene se programiranje. Sledite navodilom na zaslonu.

# 3.4 Procesno obratovanje

Med procesnim obratovanjem se variotermna naprava odziva na signale stroja. Odvisno od uporabe in možnosti krmiljenja stroja sta možni dve osnovni vrsti krmiljenja: nastavitev časa na stroju ali na variothermni napravi.

| Vrsta | Nastavitev časa | Opis                                                                                                    | Število<br>stikov | Nastavitev<br>krmiljenja       |
|-------|-----------------|----------------------------------------------------------------------------------------------------|-------------------|--------------------------------|
| 1     | Stroj           | Stroj pošlje signale za ogrevanje in hlajenje,<br>preklopna enota izvede ukaze neposredno in brez<br>zakasnitve.                                                               | 2 (1)             | Stik HK<br>Takt HK<br>(Stik H) |
| 2     | Naprava Vario-5 | Stroj pošlje signal kot takt v določenem trenutku<br>znotraj cikla brizganja. Variothermna naprava<br>krmili ventile v odnosu na ta signal, v odvisnosti od<br>izbranih časov. | 1                 | Takt H<br>Takt K               |

# Vklop/izklop procesnega obratovanja

| Tor 2014-12-09, 09:45 <b>HB-THERN</b> |           |         |      |     |    | RM' |        |         |      |
|---------------------------------------|-----------|---------|------|-----|----|-----|--------|---------|------|
| št.                                   | VC1       | 199     | TH1  | TC1 | 5  | 7   |        | KI      | D    |
| Oh                                    | Ohladiti  |         |      |     |    |     |        |         |      |
| Pra                                   | znjenje   | model   | а    |     |    |     |        |         |      |
| Ro                                    | čno obr   | atovanj | е    |     |    |     |        |         |      |
| Pro                                   | cesno o   | obratov | anje |     |    |     |        |         | ~    |
| Uče                                   | enje      |         |      |     |    |     |        |         |      |
| Tes                                   | st obrate | ovanje  |      |     |    |     |        |         |      |
|                                       |           |         |      |     |    |     |        |         |      |
| VC                                    | Dot. TH   |         | 154. | 0°C | Pr | oce | sno o  | bratov  | anje |
| 1                                     | Dot. TC   | ;       | 69.  | 5°C |    | V   | ario H | lajenje | э    |

SI. 34: Meni Funkcije

**Prekinitev procesa** 

Procesno obratovanje vklopite na naslednji način:

- 1. S tipkama 🕊 ali 🍱 izberite št. modula "VCn".
- 2. Prikličite stran menija Funkcije.
- **3.** Izberite funkcijo Procesno obratovanje in jo aktivirajte s tipko 🔞 .

Aktivirana funkcija bo prikazana s simbolom 🗸.

- → Dokler naprava še ni pripravljena, utripa način obratovanja "procesno obratovanje".
- ➔ Takoj, ko obstajajo signali stroja, se preklaplja med "Ogrevanje Vario", "Vario-nevtralnol" in "Ohlajanje Vario".

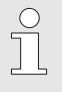

#### NAPOTEK!

Za zasedenost nožic signalov stroja (→ Navodila za uporabo in servisiranje Vario-5).

Prekinitev procesa se samodejno aktivira, ob manjkajočih signalih stroja. Takoj, ko znova obstajajo signali stroja, se način obratovanja samodejno spremeni znova na procesno obratovanje.

### Nastavitve krmiljenja stroja

Krmiljenje signalov stroja nastavite na naslednji način:

- 1. S tipkama 🕊 ali 🍱 izberite št. modula "VCn".
- 2. Prikličite stran menija Nastavitev \ Vario
- **3.** Parameter Krmiljenje stroja nastavite na želeno vrednost v skladu s tabelo.

| Krmiljenje | Opis                                                                                                    |
|------------|----------------------------------------------------------------------------------------------------|
| Stik HK    | Neposredno krmiljenje z 2 stikoma za<br>"Ogrevanje Vario" in "Ohlajanje Vario".                                                    |
| Stik H     | Neposredno krmiljenje z 1 stikom za<br>"Ogrevanje Vario". Če je stik "Ogrevanje Vario"<br>odprt, se preklopi na "Ohlajanje Vario". |
| Takt HK    | Krmiljenje takta z 2 signaloma za "Ogrevanje<br>Vario" in "Ohlajanje Vario".                                                       |
| Takt H     | Krmiljenje takta z 1 signalom za "Ogrevanje<br>Vario". Čase za posamezne faze je treba<br>nastaviti ročno.                         |
| Takt K     | Krmiljenje takta z 1 signalom za "Ohlajanje<br>Vario". Čase za posamezne faze je treba<br>nastaviti ročno.                         |

#### Nastavitev časov za krmiljenje stroja Takt H in Takt K

Ob nastavitvi Krmiljenje stroja na "Takt H" ali "Takt K" je treba nastaviti čase Trajno gretje, Trajno hlajenje, Odmor gretje-hlajenje in Odmor hlajenje-gretje. Čase nastavite na naslednji način:

- 1. Prikličite stran menija Nastavitev \ Vario
- 2. Parametre Trajno gretje in Trajno hlajenje nastavite na želeno vrednost.
- **3.** Parameter Odmor gretje-hlajenje pri "Takt H" oz. Odmor hlajenje-gretje pri "Takt K" nastavite na želeno vrednost.

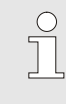

#### NAPOTEK!

Vsota časov Trajno gretje, Trajno hlajenje in Odmor gretje-hlajenje oz. Odmor hlajenje-gretje mora ustrezati času cikla (čas med 2 impulzoma). Če je vsota nastavljenih časov večja od časa me 2 impulzoma, se trenutni cikel prekine in zažene nov cikel.

Nastavitev zakasnitve takta (le pri krmiljenju stroja Takt H in Takt K) S pomočjo Zakasnitev takta lahko določite čas zakasnitve med signalom takta in zagonom "Ogrevanje Vario" oz. "Ohlajanje Vario". Zakasnitev takta nastavite na naslednji način:

- 1. S tipkama 🕊 ali 🍱 izberite št. modula "VCn".
- 2. Prikličite stran menija Nastavitev \ Vario
- 3. Parameter Zakasnitev takta postavite na želeno vrednost.

#### Nastavitev ciljnih vrednosti

Ciljne vrednosti nastavite na naslednji način:

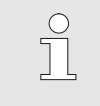

NAPOTEK!

Ciljne vrednosti lahko nastavite le pod modulom VCn in ne pod THn in TCn.

- 1. S tipkama 🕊 ali 🍱 izberite št. modula "VCn".
- 2. Prikličite stran menija Ciljne vrednosti.
- **3.** Parametre Ciljna vrednost TH in Ciljna vrednost TC nastavite na želene vrednosti.

### 3.4.1 Nadzor procesov

### 3.4.2 Nadzor mejnih vrednosti

Funkcija

Mejne vrednosti za nadzor procesa se v standardnih nastavitvah ugotavljajo in postavljajo samodejno po vsakem zagonu naprave v skladu z nastavljeno stopnjo nadzora.

| $\bigcirc$ |  |
|------------|--|
|            |  |
| 25         |  |

#### NAPOTEK!

Dokle pa še mejne vrednostni niso bile postavljene, utripa prikaz za način delovanja zeleno.

#### Nastavitev nadzora

| Nadzor            |                  |                    |
|-------------------|------------------|--------------------|
| Temperatu         | ra               | •                  |
| Pretok            |                  | •                  |
| Podatki o o       | rodju            | ٠.                 |
| Nadzor            |                  | samod.             |
| Stopnja na        | dzora            | fini               |
| Ponastavite       | e nadzor         | ne                 |
| Zadržev. al       | arma zagona      | polno              |
| Funkcija Ala      | armni stik       | NO1                |
| 1 Dotok<br>Pretok | 25.0 °C<br>└∕min | Priprav. za obrat. |

SI. 35: Nadzor

Če ne želite samodejnega ugotavljanja mejnih vrednost, morate opraviti naslednjo nastavitev:

- 1. Prikličite stran menija Nadzor.
- 2. Parameter Nadzor postavite na "manuell (ročno)" ali "AUS (IZKLOPLJENO)".

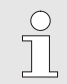

#### NAPOTEK!

Če je nadzor postavljen na "AUS (IZKLOPLJENO)", proces ne bo nadzorovan. To lahko povzroči nepotrebno izvrženje.

### Postavljanje nadzora na novo

| Nadzor                 |                      |
|------------------------|----------------------|
| Temperatura            | •                    |
| Pretok                 | •                    |
| Podatki o orodju       | •                    |
| Nadzor                 | samod.               |
| Stopnja nadzora        | fini                 |
| Ponastavite nadzor     | ne                   |
| Zadržev. alarma zag    | ona polno            |
| Funkcija Alarmni stik  | NO1                  |
| 1 Dotok 25.0<br>Pretok | C Priprav. za obrat. |

Sl. 36: Postavljanje nadzora na novo

#### Nastavitev stopnje nadzora

| Nadzor            |                  |                    |  |
|-------------------|------------------|--------------------|--|
| Temperatur        | a                | •                  |  |
| Pretok            |                  | •                  |  |
| Podatki o or      | odju             | •                  |  |
| Nadzor            |                  | samod.             |  |
| Stopnja nad       | zora             | fini               |  |
| Ponastavite       | nadzor           | ne<br>polno        |  |
| Zadržev. ala      | rma zagona       |                    |  |
| Funkcija Ala      | rmni stik        | N01                |  |
| 1 Dotok<br>Pretok | 25.0 °C<br>└∕min | Priprav. za obrat. |  |

SI. 37: Stopnja nadzora

Za samodejno prilagajanje mejnih vrednosti med delovanjem postopajte na naslednji način:

- **1.** Prikličite stran menija Nadzor.
- 2. Parameter Ponastavite nadzor postavite na "ja (da)".
- 3. Pritisnite tipko 💷 .

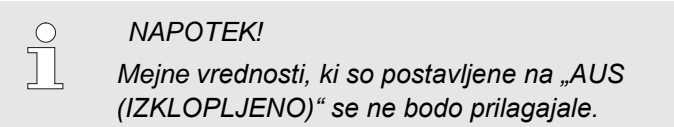

Območje odstopanja določite s parametrom Stopnja nadzora in ga lahko prilagodite na naslednji način:

- 1. Prikličite stran menija Nadzor.
- 2. Parameter Stopnja nadzora postavite na "fein (fino)", "mittel (srednje)" ali "grob (grobo)".

Mejne vrednosti za zemperaturo in pretok izračunate po naslednji tabeli:

| Oznaka                   |        |              | Stopnja | Referenca    |        |              |                                                                |
|--------------------------|--------|--------------|---------|--------------|--------|--------------|----------------------------------------------------------------|
|                          | fina   |              | srednja |              |        | groba        |                                                                |
|                          | Faktor | min          | Faktor  | min          | Faktor | min          |                                                                |
| Od. ciljno-dejans. zgor. | 1.5    | 5 K          | 2       | 10 K         | 2.5    | 20 K         | maks. odstopanje med<br>"Ohlajanje Vario"                      |
| Od. ciljno-dejans. spod. | 1.5    | 5 K          | 2       | 10 K         | 2.5    | 20 K         | maks. odstopanje med<br>"Ogrevanje Vario"                      |
| maks. notranji pretok    | 1.2    | -            | 1.4     | -            | 1.7    | -            | maks. pretok med<br>"Ogrevanje Vario" oz.<br>"Ohlajanje Vario" |
| Pretok notranja min.     | 0.8    | 0.5<br>L/min | 0.6     | 0.5<br>L/min | 0.3    | 0.5<br>L/min | min. pretok med<br>"Ogrevanje Vario" oz.<br>"Ohlajanje Vario"  |

## 3.5 Ustavitev obratovanja

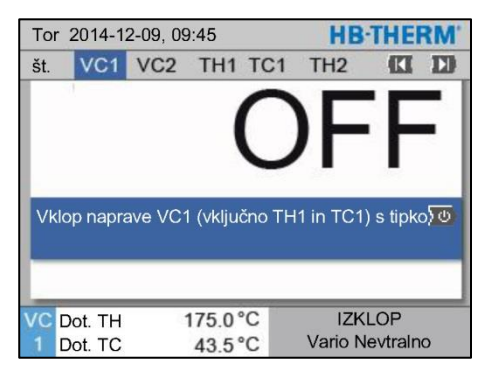

SI. 38: Osnovni zaslon VC1

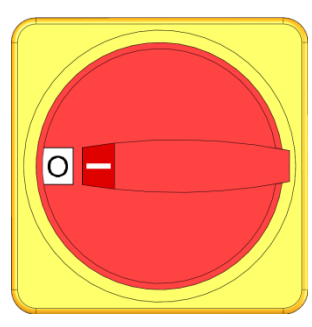

SI. 39: Glavno stikalo

# 3.5.1 Ohlajanje in izklop

| То  | 2014-1   |         | HB-  | THE | RM' |   |        |         |   |
|-----|----------|---------|------|-----|-----|---|--------|---------|---|
| št. | VC1      | 199     | TH1  | TC1 | 5   | 7 |        | K       | D |
| O   | nladiti  |         |      |     |     |   |        |         | ~ |
| Pr  | aznjenje | model   | а    |     |     |   |        |         |   |
| Ro  | očno obr | atovanj | е    |     |     |   |        |         |   |
| Pr  | ocesno   | obratov | anje |     |     |   |        |         |   |
| Uč  | enje     |         |      |     |     |   |        |         |   |
| Te  | st obrat | ovanje  |      |     |     |   |        |         |   |
|     |          |         |      |     |     |   |        |         |   |
| VC  | Dot. TH  |         | 154. | 0°C |     |   | Ohla   | diti    |   |
| 1   | Dot. TC  | ;       | 69.  | 5°C |     | V | ario H | lajenje | e |

SI. 40: Vklop ohlajanja

Po uporabi izklopite napravo na naslednji način:

1. S tipkama 🕊 ali ъ izberite št. modula.

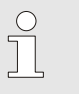

#### NAPOTEK!

Napravo lahko izklopite le pod št. modulov VCn, THn oz. TCn.

- 2. Pritisnite tipko 💯 :
- → Ohladite naprave, ki sodijo k Thermo-5, dokler temperatura dotoka in povratnega teka ni manjša od nastavljene Varn. odklopna temp.
- → Nato sledi razgradnja tlaka.
- → Nato se izklopijo naprave, ki sodijo k Thermo-5. V prikazih za načine obratovanja se pokaže "IZKLOP".
- Glavno stikalo pripadajočih Thermo-5 in Panel-5 obrnite v položaj "0".
- **4.** Izvlecite električni vtič preklopne enote do temperiranja variotherma.

Ohlajanje vklopite na naslednji način:

- 1. S tipkama 🕊 ali 🍱 izberite št. modula "VCn".
- 2. Prikličite stran menija Funkcije.
- Izberite funkcijo Ohladiti in jo aktivirajte s tipko .
   Aktivirana funkcija bo prikazana s simbolom ✓.
- → Preklopna enota preklopi na "Ohlajanje Vario" in naprave, ki pripadajo Thermo-5 se ohladijo na nastavljeno Temperatura ohlajanja. Nato sledi razgradnja tlaka.

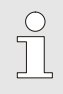

#### NAPOTEK!

Če po aktiviranju funkcije Ohladiti aktivirate funkcijo Praznjenje modela, izvede naprava pred izklopom še izpraznitev modela.

### 3.5.2 Praznjenje modela

| Tor              | 2014-1   | 2-09, 0 |      |     | HB | THE | RM'     |         |     |
|------------------|----------|---------|------|-----|----|-----|---------|---------|-----|
| št.              | VC1      | 199     | TH1  | TC1 | 5  | 7   |         | KI      | D   |
| Ohl              | Ohladiti |         |      |     |    |     |         |         |     |
| Pra              | znjenje  | model   | a    |     |    |     |         | 1       | ~   |
| Roà              | cno obr  | atovanj | е    |     |    |     |         |         |     |
| Pro              | cesno    | obratov | anje |     |    |     |         |         |     |
| Uče              | Učenje   |         |      |     |    |     |         |         |     |
| Test obratovanje |          |         |      |     |    |     |         |         |     |
|                  |          |         |      |     |    |     |         |         | _   |
| VC               | Dot. TH  |         | 154. | 0°C | F  | raz | znjenje | e mod   | ela |
| 1 [              | Dot. TC  |         | 69.  | 5°C |    | V   | ario H  | lajenje | þ   |

Sl. 41: Vklop Praznjenje modela

Praznjenje modela vklopite na naslednji način:

- 1. S tipkama 🕊 ali 🍱 izberite št. modula "VCn".
- 2. Prikličite stran menija Funkcije.
- Izberite funkcijo Praznjenje modela in jo aktivirajte s tipko .
   Aktivirana funkcija bo prikazana s simbolom ✓.
- → Pred začetkom praznjenja modela se vse naprave, ki sodijo k Thermo-5, ohladijo na 70 °C.
- → Preklopna enota preklopi na Ohlajanje Vario, porabnik in dovajalne napeljave se posesajo do praznega, razgradi pa se tudi tlak.
- → Nato se izklopi naprava.

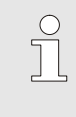

#### NAPOTEK!

Pred odpiranjem povezav med temperirno napravo, preklopno enoto in porabnikov preverite, ali je tlak 0 barov.

# 3.6 Beleženje

Pri temperiranju variotherma gre za dinamični proces, kjer se temperature spremenijo sinhrono s postopkom brizganega litja. Za oceno poteka temperature je v pomoč beleženje v določenem časovnem obdobju. Če je v orodju tipalo temperature, potem ga lahko prikažete za analizo in nadzor.

(za krate čas na zaslonu, za dolgoročno prek nosilca podatkov USB)

### 3.6.1 Snemanje dejanskih podatkov

#### Funkcija

Ob aktivni funkciji Snemanje USB se pod Nastavitev \ Snemanje USB zapišejo izbrane vrednosti na nosilec podatkov - USB. Na dan se izdela nova datoteka s posnetki. Če shranjevanje na nosilec podatkov -USB ni mogoč, se pokaže ustrezno sporočilo.

#### Začetek snemanja

| Sh  | raniti/Naloži                         | ti                 |                    |  |  |  |  |
|-----|---------------------------------------|--------------------|--------------------|--|--|--|--|
| Za  | Zagon posod. prg. op. USB             |                    |                    |  |  |  |  |
| Sr  | nemanje US                            | В                  |                    |  |  |  |  |
| Na  | alaganje Kor                          | nfig. podatki      |                    |  |  |  |  |
| Sh  | nranjevanje                           | Konfig. podatki    |                    |  |  |  |  |
| Na  | Nalaganje Podatki param.              |                    |                    |  |  |  |  |
| Sh  | Shranjevanje Podatki param.           |                    |                    |  |  |  |  |
| Sh  | Shranjev. Podatki o napakah in obrat. |                    |                    |  |  |  |  |
| lzo | del. vam. Ko                          | p. preiz. Kakov.   |                    |  |  |  |  |
| 1   | Dotok<br>Tlak                         | 40.0 °C<br>0.0 bar | Priprav. za obrat. |  |  |  |  |

SI. 42: Snemanje USB

#### Končanje snemanja

#### Nastavitev intervala snemanja

Da bi začeli snemati dejanske podatke na nosilec podatkov USB, postopajte na naslednji način:

- 1. Prikličite stran menija Shraniti/Naložiti.
- 2. Na sprednji priključek priklopite nosilec podatkov USB.
- Izberite funkcijo Snemanje USB in potrdite s tipko <sup>1</sup>/<sub>1</sub>.
   Aktivirana funkcija bo prikazana s simbolom <sup>1</sup>/<sub>2</sub>.
- → Podatki bodo preneseni na nosilec podatkov USB.
- → Aktivno snemanje USB bo prikazano v osnovni sliki s simbolom ●.

Za končanje snemanja postopajte na naslednji način:

- 1. Prikličite stran menija Shraniti/Naložiti.
- 2. Izberite funkcijo Snemanje USB in potrdite s tipko 🕮.
- → Nosilec podatkov USB lahko odstranite.

Za nastavitev intervala snemanja postopajte na naslednji način:

- 1. Prikličete stran menija Nastavitev \ Snemanje USB.
- 2. Parameter Posnetek serijskega takta postavite na želeno vrednost.

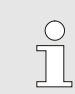

#### NAPOTEK!

Če želen interval snemanja ni mogoč, bo snemano v najhitrejšem možnem intervalu.

|                       | Opis postopka O8352-SL                                                                                                    |
|-----------------------|----------------------------------------------------------------------------------------------------|
| Izbira vrednosti      | <ul> <li>Za izbiro vrednosti snemanja postopajte na naslednji način:</li> <li>Prikličete stran menija Nastavitev \ Snemanje USB.</li> <li>Izberite želeno vrednost in jo potrdite s tipko III. Aktivna vrednost bo prikazana s simbolom .</li> </ul>                                                                                                    |
|                       | O       NAPOTEK!         Image: Description of the start of the start |
|                       | <ul> <li>NAPOTEK!</li> <li>Če je pod št. modula VCn aktivira oz,<br/>dezaktivirana funkcija Snemanje USB, se<br/>pravtako samodejno aktivira oz. dezaktivira<br/>snemanje za THn in TCn.</li> </ul>                                                                                                    |
| Poimenovanje datoteke | Za vsako napravo se samodejno izdela ločen direktorij na nosilcu<br>podatkov- USB v katerega se bodo zapisale datoteke snemanja.                                                                                                    |
|                       | Prim. <b>HB_Data_00001234</b><br>▲ VFC ID                                                                                                    |
|                       | Ime datoteke bo naprava izdelala na nosilcu podatkov USB<br>samodejno v skladu z naslednjimi primeri:                                                                                                    |
|                       | Prim. HBVC180_00001234_20100215_165327.csv<br>Ura<br>Datum<br>ID VFC<br>Tip naprave                                                                                                    |
|                       | O       NAPOTEK!         ID       VFC-ja lahko pogledate pod Prikaz \ Naprave Variotherme .                                                                                                    |
|                       |                                                                                                    |

Vizualizacija posnetih podatkov

Za vizualizacijo in pripravo posnetih dejanskih podatkov lahko z naslova <u>www.hb-therm.ch</u> prenesete programsko opremo VIP (Visualisierungsprogramm - Aufzeichnung von Istdaten / Program vizualizacije - Snemanje dejanskih podatkov).